# Printing Workplace Labels for Chemicals

Roger Shih Oct 9, 2019

## Search ChemWatch

https://ehs.utoronto.ca/sds/

- 1. Click "Labels"
- 2. Search for chemical
- 3. Click chemical in list
- 4. Click lower-right arrow in "GHS 4 per A4\_Portrait"

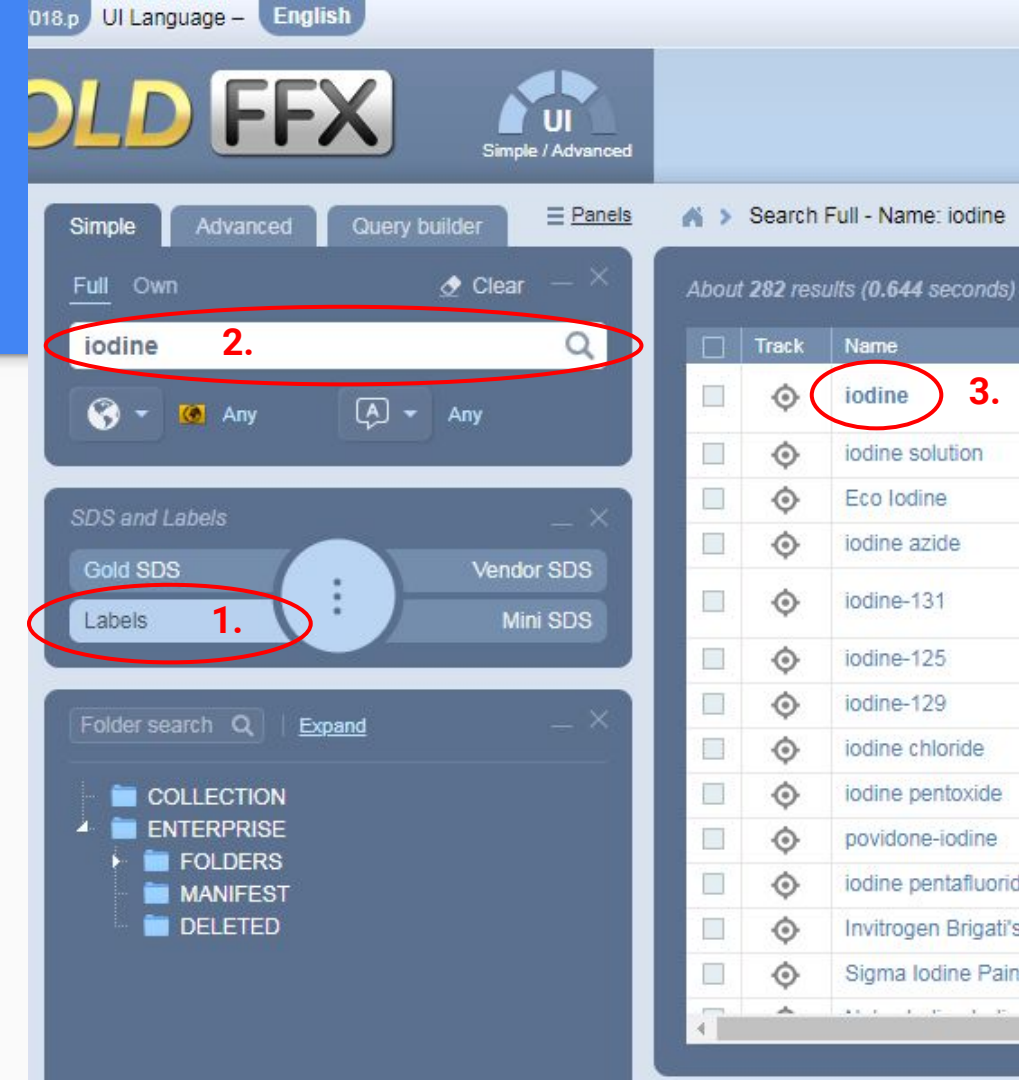

## **Generate Big Label**

https://ehs.utoronto.ca/sds/

- 1. Click "Labels"
- 2. Search for chemical
- 3. Click chemical in list
- 4. Click lower-right arrow in "GHS 4 per A4\_Portrait"

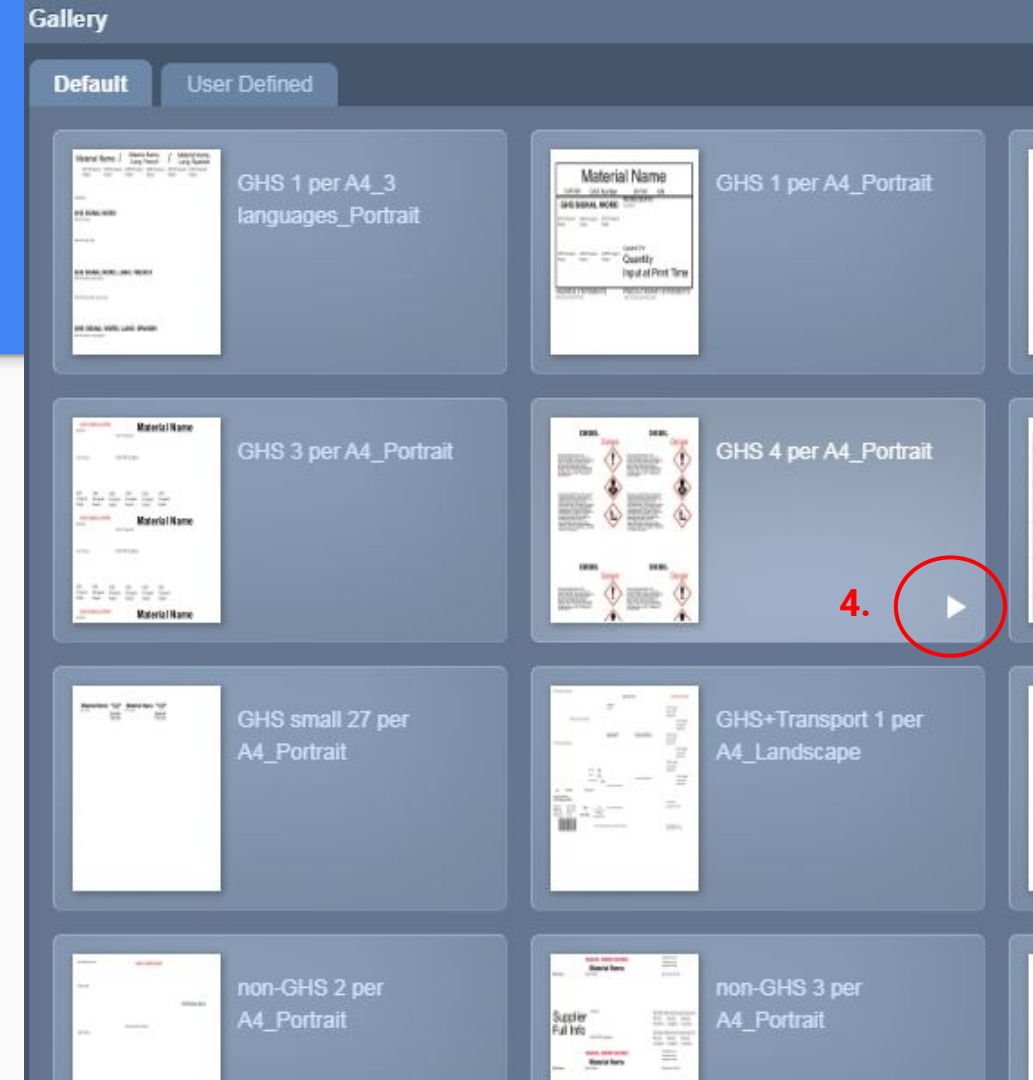

#### Copy-Paste into Small Label

- The giant label is not practical in most cases
- Instead, copy-paste the text into the label-printer software (P-Touch Editor)

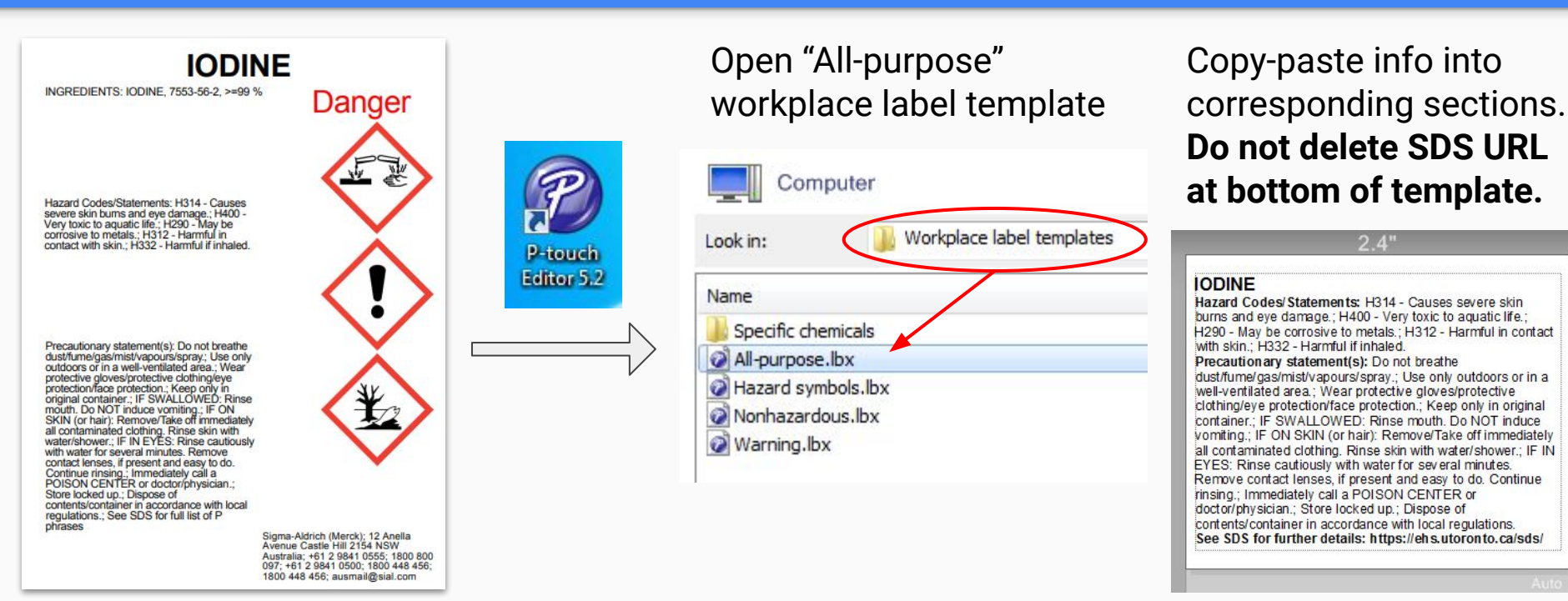

#### Hazard Symbols as Separate Label

- Open "Hazard symbols" template
- Delete symbols that don't apply, and rearrange the rest as desired

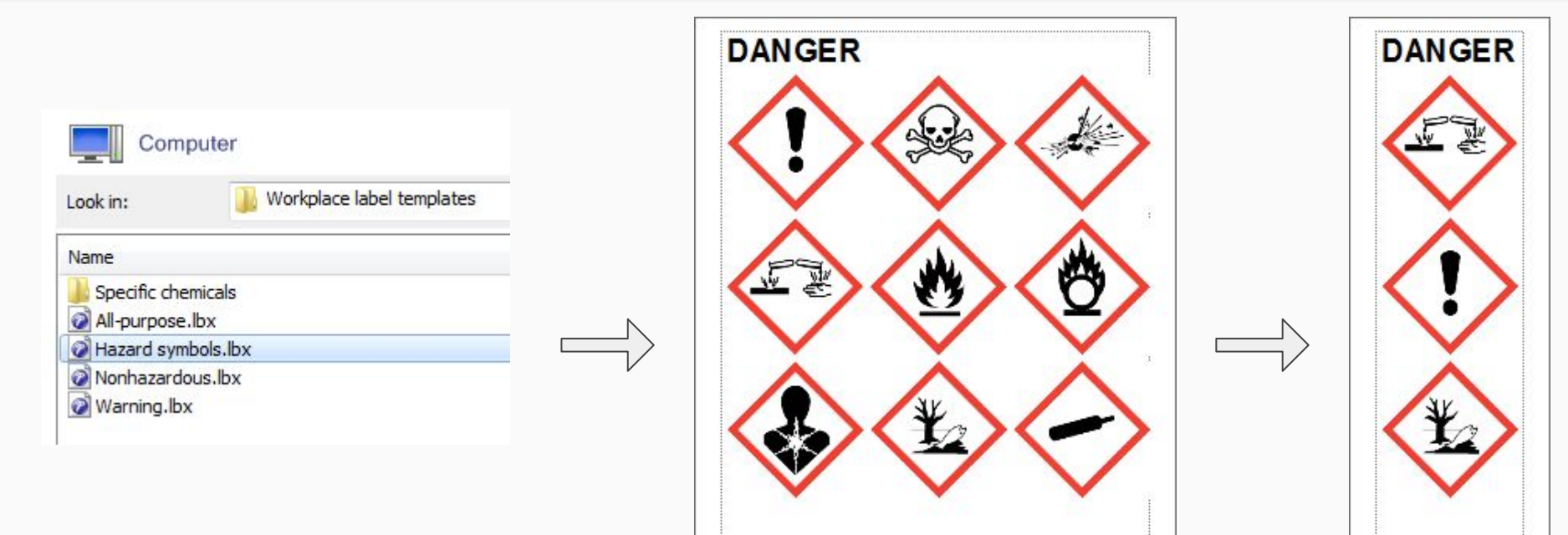

### Tips

- Check the "Specific chemicals" subfolder for commonly-used products
  - Teflon, Fluoropel, etc.
- For a 20 mL scintillation vial, do not exceed ~1.9" tall
  - May need to trim top/bottom margins with paper cutter
- Text prints sharper when paper orientation is "Vertical"
- Format of the label templates:
  - Chemical name: Font size 8, bolded, optionally all-caps
  - Everything else: Font size 6, only section headers bolded

| Ø F                  | ile Edit View Insert                                             | Format    |
|----------------------|------------------------------------------------------------------|-----------|
| New/                 | Open Paper                                                       | A<br>Text |
| Pa<br>Allov<br>orier | per<br>vs the paper length, width an<br>itation to be specified. | d         |
| Me                   | edia size                                                        |           |
|                      | Media:                                                           |           |
| ţ.                   | 2.4"                                                             | -         |
|                      | Check Media                                                      |           |
| 1                    | Length:                                                          |           |
|                      | Auto                                                             | *         |
|                      | 🔽 Auto length                                                    |           |
|                      | Margins:                                                         |           |
| #                    | 0.12 *                                                           |           |
| Ori                  | entation                                                         |           |
| A                    | 🔘 Horizontal                                                     |           |
|                      | Vertical                                                         |           |
| Pu                   | rpose                                                            |           |
| Marm                 | al Format                                                        | _]        |